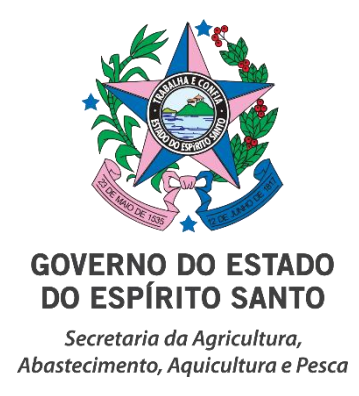

# Passo a passo para acessar o processo referente ao 3 Edital do Funsaf para interposição de recursos da análise da Câmara Técnica.

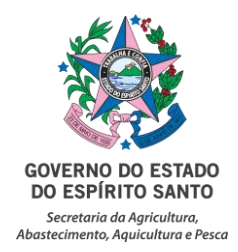

Para visualizar o parecer com os motivos da eliminação da proposta ou da nota recebida (no caso de organização classificada) torna-se necessário solicitar acesso ao processo por meio do sistema E-Docs.

A seguir, segue o passo a passo para a concessão da de solicitação de acesso ao processo:

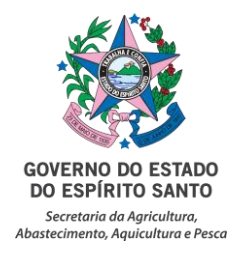

ť

### 1° Passo:

Acessar o E-Docs Entrar - Acesso Cidadão (acessocidadao.es.gov.br) e realizar o login com os dados da representante legal da organização:

| https://acessocidadao.es.gov.br/Conta/Entrar?ReturnUrl=%2F |                                                                                                    |     |                                                                                                    |                      |                   |  |  |  |  |  |  |
|------------------------------------------------------------|----------------------------------------------------------------------------------------------------|-----|----------------------------------------------------------------------------------------------------|----------------------|-------------------|--|--|--|--|--|--|
| 皆 Acesso Cid                                               | adão                                                                                                    |     | <ol> <li>Sobre</li> </ol>                                                                                                    | III Serviços         | + Criar uma conta |  |  |  |  |  |  |
|                                                            |                                                                                                    |     |                                                                                                    |                      |                   |  |  |  |  |  |  |
| Para continuar, faça o login abaixo                        |                                                                                                    |     |                                                                                                    |                      |                   |  |  |  |  |  |  |
| Fa                                                         | ça login usando sua conta do <b>Acesso Cida</b> o                                                                                                    | lão | faça login usando uma das                                                                                                    | opções abaix         | :0:               |  |  |  |  |  |  |
| •                                                          | CPF ou E-mail Cadastrado<br>CPF ou E-mail Cadastrado<br>o campo CPF ou E-mail Cadastrado é obrigatório<br>Senha<br>Senha<br>o campo Senha é obrigatório |     | fEntrar com o FacebooGEntrar com o GoogleImage: Comparison of the second second | k<br>/.Br<br>Digital |                   |  |  |  |  |  |  |
|                                                            | Esqueceu sua senha?                                                                                                    |     |                                                                                                    |                      |                   |  |  |  |  |  |  |

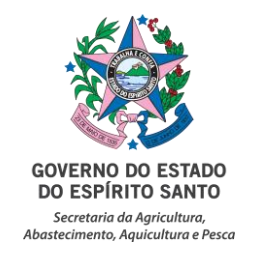

Após acessar, na barra de pesquisa buscar o número do processo da organização. O número do processo encontra-se junto a publicação do resultado, iniciando com 2020. Exemplo: **2020-XXXXX**.

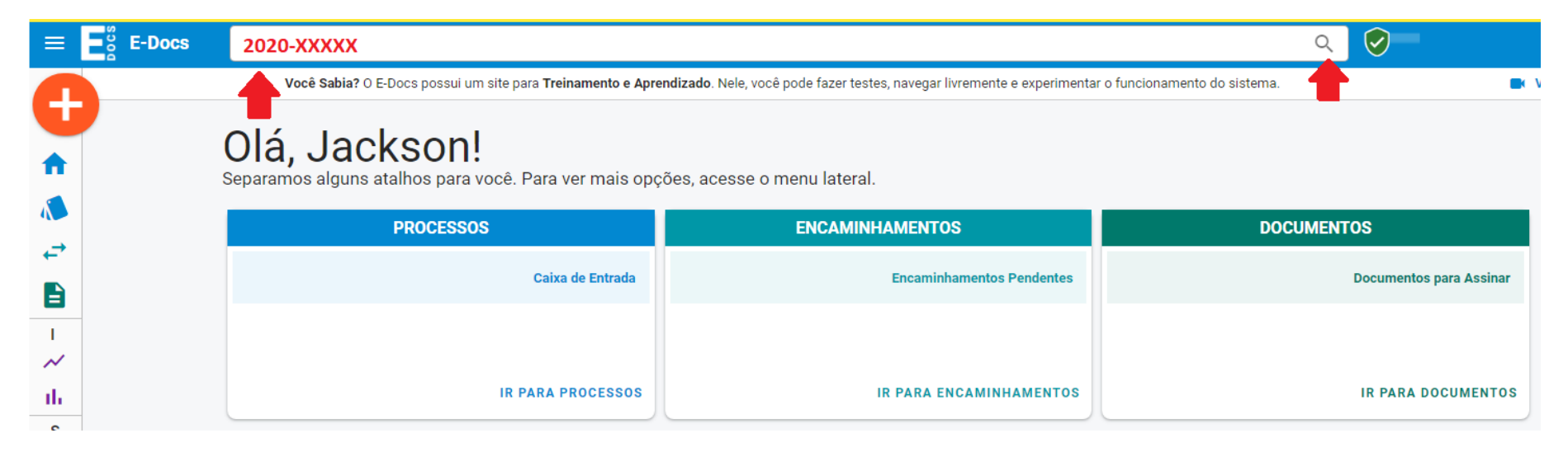

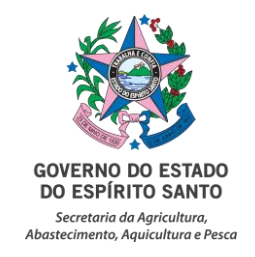

Ao abrir o processo, aparecerá a seguinte mensagem: "Você não está credenciado para ler o conteúdo dessa peça". Neste caso, clique em: "Solicitar credenciamento ao processo".

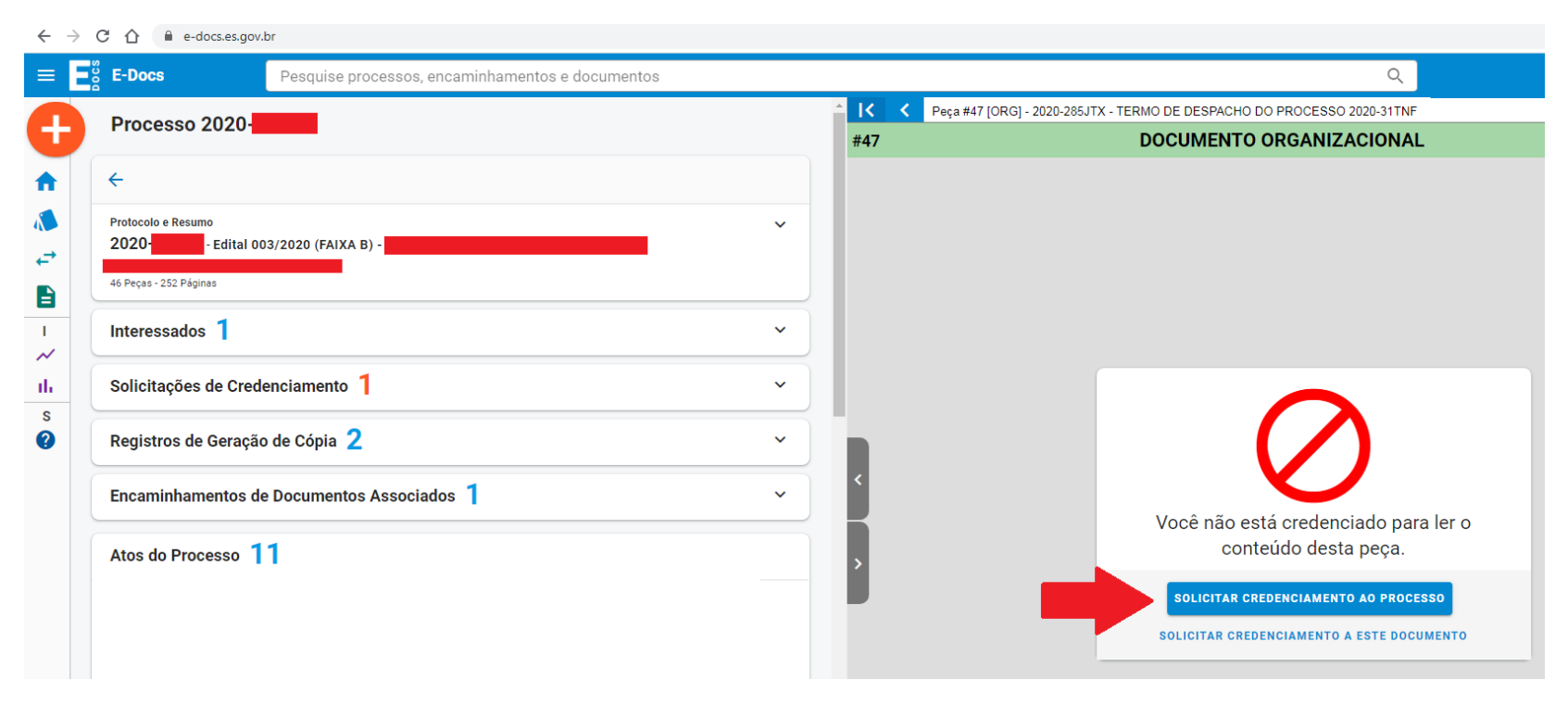

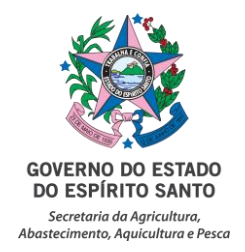

Após a solicitação a Seag irá liberar o acesso do representante legal ao processo.

| = E                                                                                                    | E-Docs                                                                     | Pesquise processos, encaminhamentos e documentos                                           |   |                                  |                           | Q                         | $\overline{\bigcirc}$ |   |  |
|----------------------------------------------------------------------------------------------------|----------------------------------------------------------------------------|--------------------------------------------------------------------------------------------|---|----------------------------------|---------------------------|---------------------------|-----------------------|---|--|
| •                                                                                                    | Processo 2020                                                              |                                                                                            |   | ^ <mark> &lt; &lt;</mark><br>#46 | DOC                       | UMENTO ORGANIZACIONAL     |                       |   |  |
| A                                                                                                    | ÷                                                                          |                                                                                            |   |                                  |                           |                           |                       |   |  |
| ↓ ↓ <p< th=""><th>Protocolo e Resumo<br/>2020 Edital<br/>46 Peças - 252 Páginas</th><th>003/2020 (FAIXA B)</th><th>~</th><th></th><th>ολάτι</th><th></th><th>r</th><th>1</th></p<> | Protocolo e Resumo<br>2020 Edital<br>46 Peças - 252 Páginas                | 003/2020 (FAIXA B)                                                                         | ~ |                                  | ολάτι                     |                           | r                     | 1 |  |
|                                                                                                    | Interessados 1                                                             | ados 1 ~                                                                                   |   |                                  | Organização -<br>Objeto - | Organização -<br>Objeto - |                       |   |  |
| ılı<br>s<br>?                                                                                                    | Credenciamentos d<br>As seguintes pessoas poss<br>Em: 16/12/2020 15:20 - 4 | de Leitura 1<br>suem credenciamento para leitura de peças deste processo:<br>16 Documentos | ^ |                                  | EDITAL PARECER            | JUSTIFICATIVA             | OBS                   |   |  |
|                                                                                                    | Registros de Geraç                                                         | ;ão de Cópia 2                                                                             | ~ |                                  |                           |                           |                       |   |  |
|                                                                                                    | Encaminhamentos                                                            | de Documentos Associados 1                                                                 | ~ | >                                |                           |                           |                       |   |  |
|                                                                                                    | Atos do Processo                                                           | 11                                                                                         |   |                                  |                           |                           |                       |   |  |
|                                                                                                    | ▶ Despacho em 🖬 14/12                                                      | 2/2020 15:45:04                                                                            |   |                                  |                           |                           |                       |   |  |

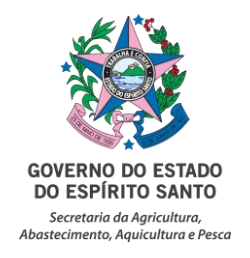

Envio dos Recursos: Os recursos devem ser encaminhados ao **Comitê Gestor** via E-Docs com o título "Edital FUNSAF N° 03/2020 – Seleção Pública de Projetos de Apoio à Produção, Agroindustrialização, Beneficiamento e Comercialização da Agricultura Familiar – RECURSOS", conforme previsto no Edital. O modelo do formulário de recurso encontra-se na página: <u>https://seag.es.gov.br/funsaf-3</u>.

Caso não consiga realizar o procedimento, entre em contato por meio de:

E-mail: <u>funsaf@seag.es.gov.br</u>

Telefone: (27) 3636-3710.